# h1

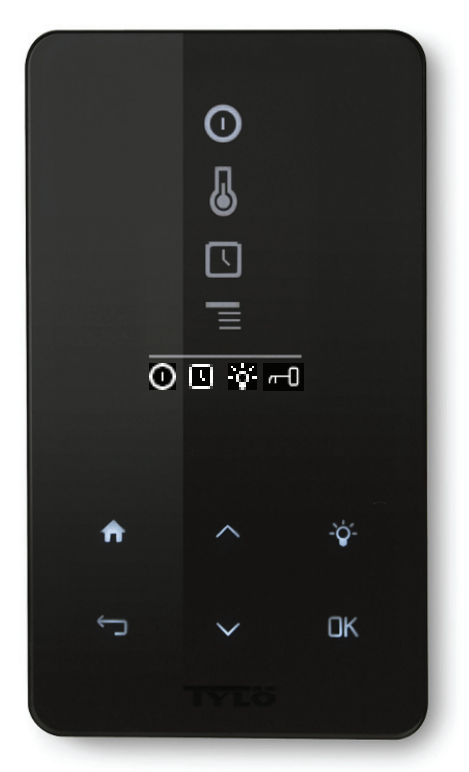

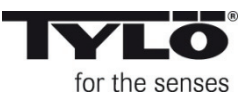

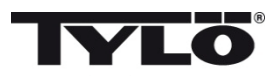

#### Содержание

| Указания по установке                                 | 33 |
|-------------------------------------------------------|----|
| Схема подключения                                     | 33 |
| Руководство пользователя h1                           | 34 |
| Пояснение символов                                    | 34 |
| Первый запуск                                         | 35 |
| Пуск                                                  | 35 |
| Температура купания                                   | 35 |
| Установка влажности воздуха (только на Combi Compact) | 36 |
| Режим запуска (только Combi Compact)                  | 36 |
| Установка времени включения                           | 36 |
| Меню установок                                        | 37 |
| Статус                                                | 37 |
| Время                                                 | 37 |
| Язык                                                  | 37 |
| Дисплей                                               | 38 |
| Автоматическое замыкание кнопок                       | 38 |
| Вибрация                                              | 38 |
| Сервис                                                | 38 |
| Чистка                                                | 38 |
|                                                       |    |

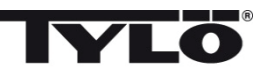

#### Указания по установке h1

h1 может быть установлен как внутри так и снаружи сауны и снаружи парной (см. рис. 1). При установке *h1* внутри парной, верхний край должен находиться на высоте не менее 90 см от пола.

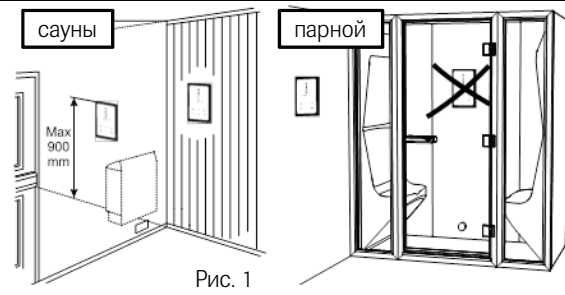

Начинайте с установки уплотнений, если в этом есть необходимость (см. рис. 2). Это необходимо при установке h1 внутри парной в очень влажном окружении. Ввинтите задний элемент так, чтобы кабели проходили через предусмотренное отверстие. Отверстие фиксирующего болта находится внизу. Привинтите кабели к шине как показано на схеме (см. рис. 3, 6 и 7). С целью облегчения шину можно снять с

процессорной карты. Протолкните стеклянную часть панели управлени и процессорную карту снизе вверх на заднем элементе и прижмите в нижнем крае (се. рис. 4). Закрепите фиксирующий болт в нижнем крае (см. рис. 5).

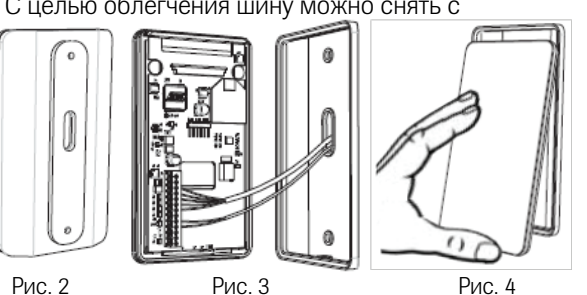

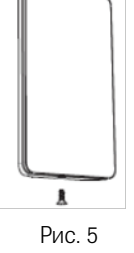

Русский

#### Схема подключения

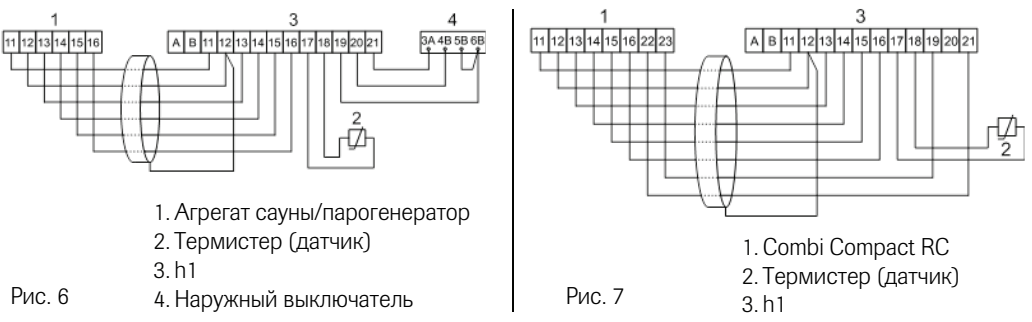

Наружный выключатель может быть также подключен к панели h1 на шине 19 и 20 на процессорной карте (также 21 при наличии индикационного сигнала). См. схему подключения Рис. 6.

Моментное включение: Выключатель включается/выключается при каждом нажатии. Постоянно включенный режим: Панель в рабочем режиме при замкнутой цепи, но не более установленного времени.

Когда нагреватель включен, на наружном выключателе горит лампа. Если панель запрограмирована на включание с задержкой - лампа индикатора мигает.

Функция наружного выключателя не функционирует с Combi Compact.

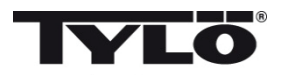

#### Руководство пользователя h1

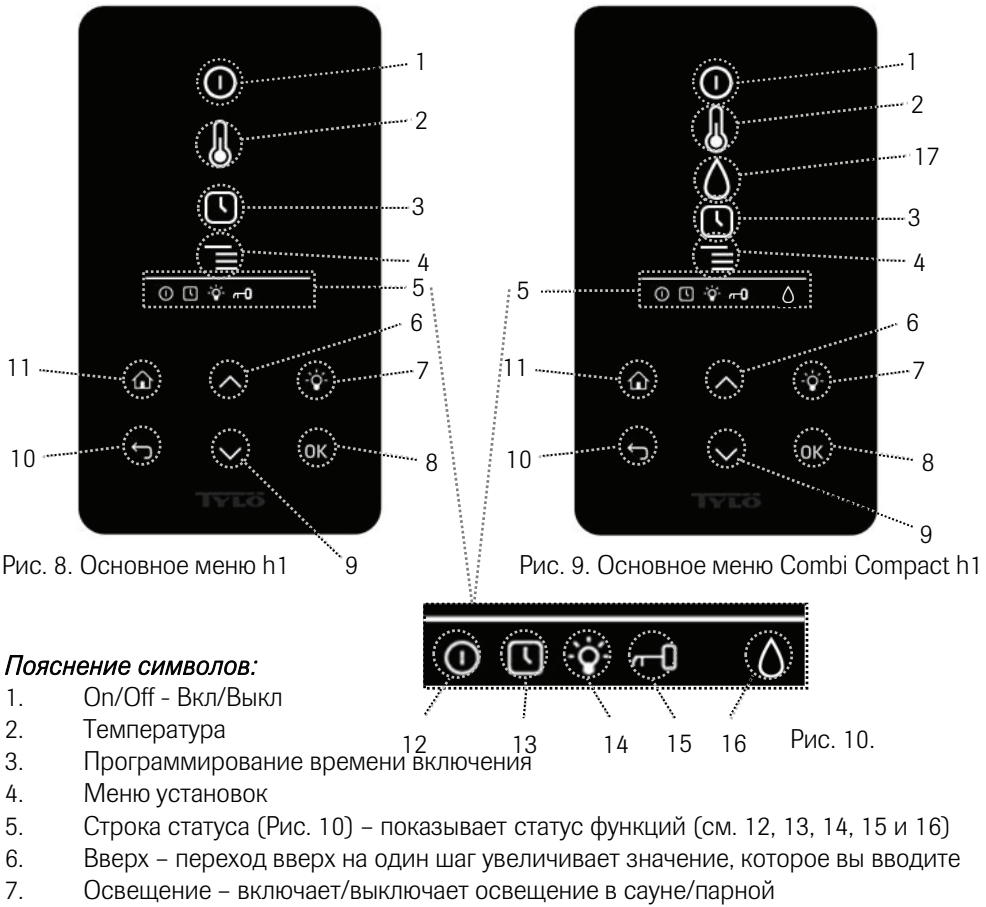

8. ОК - подтверждает сделанный выбор

усскии

- 9. Вниз переход вниз на один шаг уменьшает значение, которое вы вводите
- 10. Обратно переход на один шаг обратно в меню или при вводе данных
- 11. Домой переход в начальное основное меню (Рис. 8 и 9)
- 12. Указывает, что сауна/парная включена
- 13. Указывает, что h1 запрограммирован на более поздний запуск
- 14. Указывает, что освещение включено
- 15. Указывает, что панель управления замкнута
- 16. Влажность (только на Combi Compact) показывает приблизительный уровень в баке. Символ полного бака = полный бак, Символ заполненного наполовину бака = половина бака и мигающий символ неполного бака = пустой бак.
- 17. Влажность (только на Combi Compact)

34

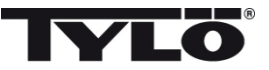

#### Первый запуск

При первом запуске h1 выполняется ряд установок:

1.Установка региона (Европа, США, другие страны). Используйте стрелки и подтверждайте ОК.

2.Выберите язык. Используйте стрелки и подтверждайте ОК.

3.Установите правильный продукт (сауна, парная, Combi Compact). Используйте стрелки и подтверждайте ОК.

4.Укажите желаемое время работы (1-23 часа для парной и 1-12 часа для сауны) и подтвердите клавишей ОК.

5.Установите время и подтвердите клавишей ОК.

#### Чистка

Очистите стекло средством для чистки стёкол и мягкой тряпочкой.

### Запуск 🕕

Для включение сауны/парогенератора, проведите рукой перед экраном, чтобы он был освещён. Отмечен символ On/Off (горит ярче). Нажмите затем на OK. В статусной строке (5) загорается символ On/Off, говоря о том, что сауна/парная включена. Если (1) не отмечен, используйте кнопку перехода в правильную позицию. Для выключения, перейдите в (1) и нажмите на OK.

Когда генератор сауны в работе, на дисплее будет проецирована данная температура и время, если не были изменены установки.

Если парогенератор выключен, панель управления не светится. Он включается автоматически, когда вы проведёте рукой перед панелью управления.

#### Установка температуры купания 🐰

Используйте стрелки «вверх» и «вниз», чтобы отметить символ температуры (2) и нажмите на ОК. Установите желаемую температуру кнопками «вверх» и «вниз» и подтвердите кнопкой ОК.

На Combi Compact при установленной температуре *выше* 70°С сауна предпочитается нагревание, и при температуре *ниже* 70 °С предпочитается парогенерация. Предпочтение может быть изменено в меню установок.

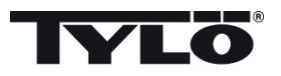

#### Установка влажности воздуха (только на Combi Compact)

Используйте стрелки «вверх» и «вниз», чтобы отметить символ уровня влажности (15) и нажмите на ОК. Установите уровень влажности по шкале 0-10 где 0 соответствует сухому пару и 10 соответствует максимальной влажности.

Уровень воды в ёмкости показан символом в статусной строке. Фиксированный символ капли показывает, что ёмкость заполнена, фиксированный символ наполовину полной ёмкости, показывает, что бак наполовину заполнен, и мигающий пустой символ показывает, что ёмкость пустая. При запуске будет показан также пустой бак и будет слышен пульсирующий сигнал зуммера. Если вода закончится во время купания, послышится пульсирующий сигнал зуммера и символ на панели будет мигать. После заполнения водой, символ изменится вначале на половину заполненный и затем на заполненный, сигнал зуммера будет постоянным.

#### Режим запуска (только Combi Compact) 땠

После окончания времени работы или выключения, начинается сушка сауны (если резервуар воды был в действии, установка функции 1-10). Сушка действует 20 минут, после чего агрегат выключается. Режим сушки может быть выключен вручную нажатием на OFF.

Режим высыхания показан в статусной строке - символ ON будет изменен на символ сушки.

#### Установка времени включения 🕓

Вы можете установить любое время включения сауны или парогенератора за сутки наперёд.

Используйте стрелки «вверх» и «вниз», чтобы отметить символ часов (3) и нажмите на ОК. Выберите Время включения, затем установите желаемое время, пользуясь стрелками и установите правильное время. Каждая цифра должна быть подтверждена нажатием на ОК. После того, как будет запрограммировано время, в статусной строке основного меню будет показан маленький символ – часы.

Если время было запрограммировано раньше, оно может быть активировано, вы должны для этого перейти в символ Активирования под часами и подтвердить нажатием на ОК.

Для отмены запрограммированных функций, перейдите в (3); пользуйтесь стрелкой вниз, перейдите в функцию Активирования и подтвердите кнопкой ОК.

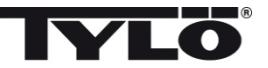

#### Меню установок 📕

В меню установок имеются дополнительные функции для облегчения возможного поиска неисправностей и установки различных параметров. Вы можете, например, восстановить *h1* на заводские значения. Имеются следующие категории меню:

Статус показывает действительную температуру и время

Время – Установка времени

Язык – изменяет установленный язык

Дисплей – изменяет силу освещения дисплея и время выключения

Сервис – дополнительные параметры установок

#### Замыкание панели

Чтобы никто не мог изменить введенные установки, панель можно замкнуть. Нажмите одновременно на кнопки на Домой (11) и на Обратно (10) и удерживайте кнопки нажатыми примерно 2 секунды. В статусном ряду будет показан символ ключа. Чтобы опять открыть панель, нажмите опять на кнопки Домой и Обратно и удерживайте их нажатыми примерно 2 секунды.

#### Статус

Показ времени и температуры идентичен показу в основном меню (Рис. 8) также при выключенном агрегате.

#### Установка времени

Установите время, каждую цифру отдельно стрелками "вверх" и "вниз" (6,9). Подтвердите нажатием на ОК.

#### Язык

Выберите стрелками желаемый язык. Подтвердите нажатием на ОК.

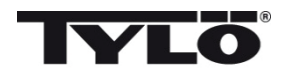

#### Дисплей

Sleep – укажите сколько секунд должно пройте до выключения дисплея

Автоматическое замыкание кнопок – Выберите по желанию автоматическое замыкание кнопок (показан данный статус), и выберите период времени, после которого кнопки должны автоматически замыкаться.

#### Вибрация

Здесь Вы можете выбрать, чтобы панель слегка вибрировала при нажатии на кнопки.

#### Обслуживание

В меню сервиса можно изменить параметры, введенные в базовой установке. Для входа в меню сервиса необходимо ввести код 124.

Имеются следующие категории меню:

Максимальное время работы – Укажите продолжительность работы.

Максимальная температура – Укажите максимальную температуру (исходные данные 110°С для сауны и 55°С для парогенератора).

°С или °F – Температура по Цельсию или по Фаренгейту.

24ч или 12ч - Выбор формата - 12-часовой и 24-часовой.

## Приоритет температуры/влажности (только Combi Compact)

Выберите приоритет для данного агрегата: Авто – Приоритет определяется установленной температурой (основная установка) Температура – Приоритет нагревания сауны Влажность – Приоритет генерации влаги

Заводские установки – Все введенные параметры переводятся на заводские установки. См. "При первом запуске" на стр. 35. Необходимо указать код 421.

Тест - Используется персоналом Тилё для проверки и поиска неисправностей.

#### Чистка

Очистите стекло средством для чистки стёкол и мягкой тряпочкой.

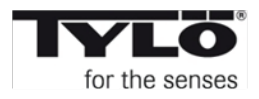